## ้ขั้นตอนการ 'ขายส่งสินค้า' บนสมาร์ทโฟน / แท็บเลต

[0] เข้าหน้าเว็บบนสมาร์ทโฟน / แท็บเล็ต
พิมพ์ URL: https://210.4.137.66/MK/MKSALE.php?
การเข้าหน้าเว็บครั้งแรก จะต้องเชื่อมต่อหน้าเว็บก่อน
โดยเลือก ขั้นสูง > <u>ไปยัง 210.4.137.66</u>

▶ [1] เข้าสู่ระบบ 'ขายสินค้า'

LOGIN

Scan an Image File

Username

Password

- กรอกรหัสผู้ใช้งาน และ
- กรอกรหัสผ่าน
- คลิกปุ่ม 'เข้าสู่ระบบ'

หน้าหลักของหน้าขาย

|                                                                                 | 1 |
|---------------------------------------------------------------------------------|---|
|                                                                                 |   |
|                                                                                 |   |
|                                                                                 |   |
| การเชื่อมต่อของคณไม่เป็นส่วนตัว                                                 |   |
| ผู้โจมดีอาจกำลังหมายามขโมยช่อมูลของคุณจาก                                       |   |
| 210.4.137.66 (เขม รงสมาม ยอสวาม หรอบสรงสงค) ดู<br>มัลมุลเพิ่มเดิมากับดำเดืองนี้ |   |
| NET::ER_CERT_COMMON_NAME_INVALID                                                |   |
|                                                                                 |   |
|                                                                                 |   |
|                                                                                 |   |
|                                                                                 |   |
|                                                                                 | ( |
| NASSINALITANANIO                                                                |   |
| duq.                                                                            |   |
| C .                                                                             |   |
|                                                                                 |   |

|   | เข้าต่างที่ไม่สามารถสัญญามีร่างนี้จะ210-4.127.65 เพราะ<br>ไปร่างสามารถส่งสงค์แกรงาง www.chiltacht.det.edu.ett<br>เสียงของการกำหามองค่องสำนัญญากที่สอารงาหาร์ไอย<br>สามารถสามารถสามารถสามารถสามารถสามารถสามารถสามารถ<br>โป้นวิมีในไว้ได้ไปรัดชิมชิม |
|---|----------------------------------------------------------------------------------------------------|
| / |                                                                                                    |
|   | กลับปุความปลอดกับ                                                                                                    |
|   | ช่อนช่อมูคสั้นสุง                                                                                                    |
|   |                                                                                                    |

**BEST BIZ Co., LTD** เลขที่บิลขาย [1] เลขที่บิลขาย: 🔺 CRMK6709-0001 รันลำดับเลขที่บิลขายอัตโนมัติ ----Q เลือกลกค้า 0 [3] เลือก 'Request Camera Request Camera Permissions Scan an Image File Permissions' เพื่ออนุญาต การ Θ  $\oplus$ ใช้งานกล้อง สำหรับสแกน สแกนบาร์โค้ดรหัสสินค้า 1 สินค้า ชื่อ - เลือกกล้องสำหรับสแกน จำนวน 🐻 เก็บเงิน 🛈 ยกเลิก - เลือกปุ่ม 'Start scanning' ผู้ใช้งาน : ผู้ดูแลระบบงาน A Select Camera (4) camera2 0, facing back ~ Start Scanning

[2] เลือกรหัสลูกค้า โดยเลือกไอคอน หน้าจอแสดงป็อปอัพ 'รหัสลูกค้า' ให้เลือกรหัสลูกค้า

| รหัสลูกค้า                          | × |
|-------------------------------------|---|
| 00-00 - สด (ลูกค้า บ.แม่โขง)        |   |
| 000000000001 - กรมสรรพากร           |   |
| 0000000000002 - สำนักงานประกันสังคม |   |
| 00001 - ซ้อเงินสด                   |   |
| 00002 - ร้านณัฐกิจ                  |   |
| 20000 × *                           |   |

## ขั้นตอนการ 'ขายส่งสินค้า' บนสมาร์ทโฟน / แท็บเลต

เมื่อเลือกปุ่ม 'Start scanning' หน้าจอแสดงพื้นที่สำหรับสแกนบาร์โค้ดสินค้า

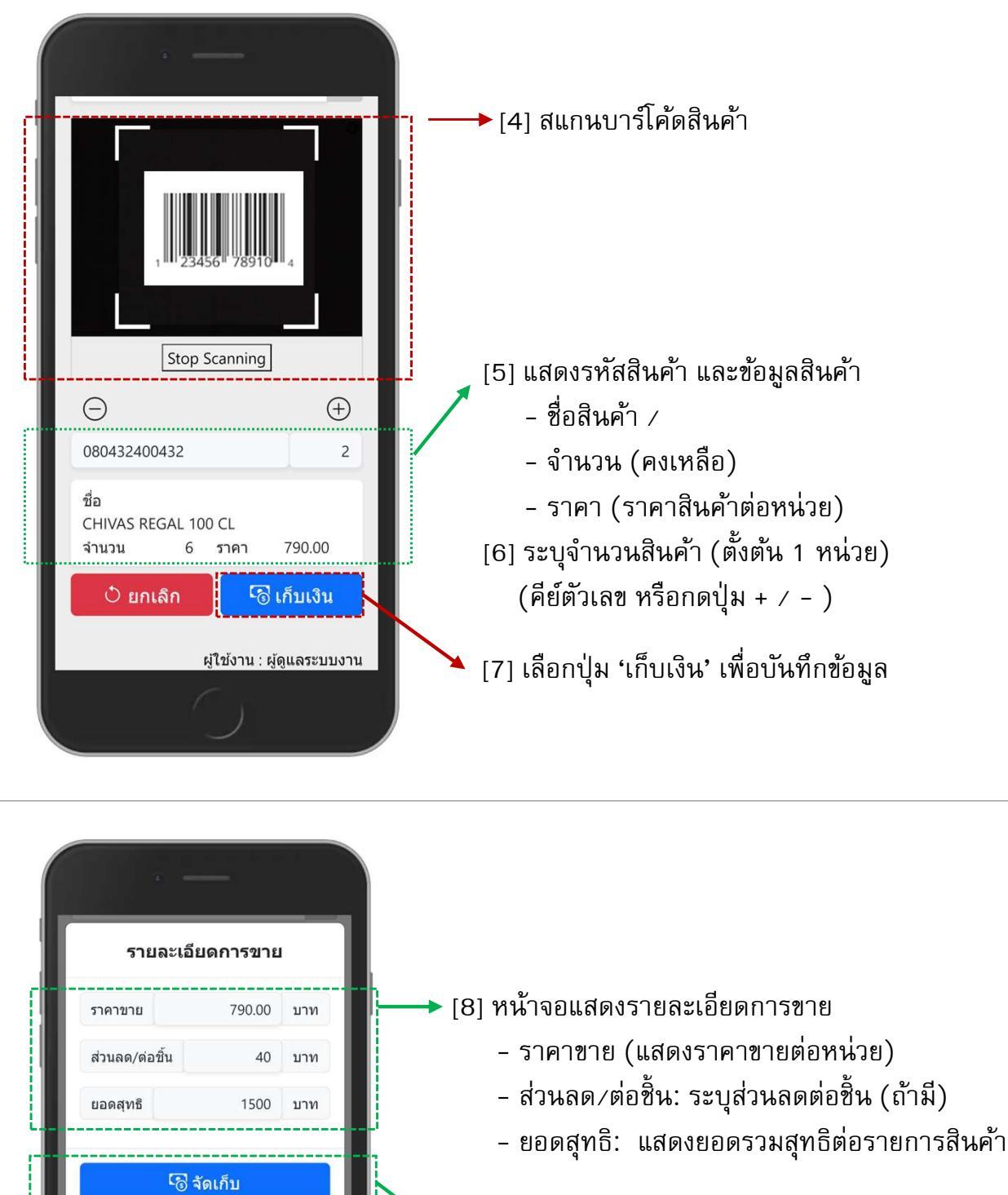

\_\_\_\_\_

CHIVAS REGAL 100 CL

6

790.00

ผู้ใช้งาน : ผู้ดูแลระบบงาน

080432400432

ชื่อ

จำนวน

[9] เลือกปุ่ม 'จัดเก็บ' เพื่อบันทึกข้อมูล

[10] เปลี่ยนสินค้าแล้วทำข้อ [4] – [9] ซ้ำ จนกว่าจะครบ

## ขั้นตอนการ 'ขายส่งสินค้า' บนสมาร์ทโฟน / แท็บเลต

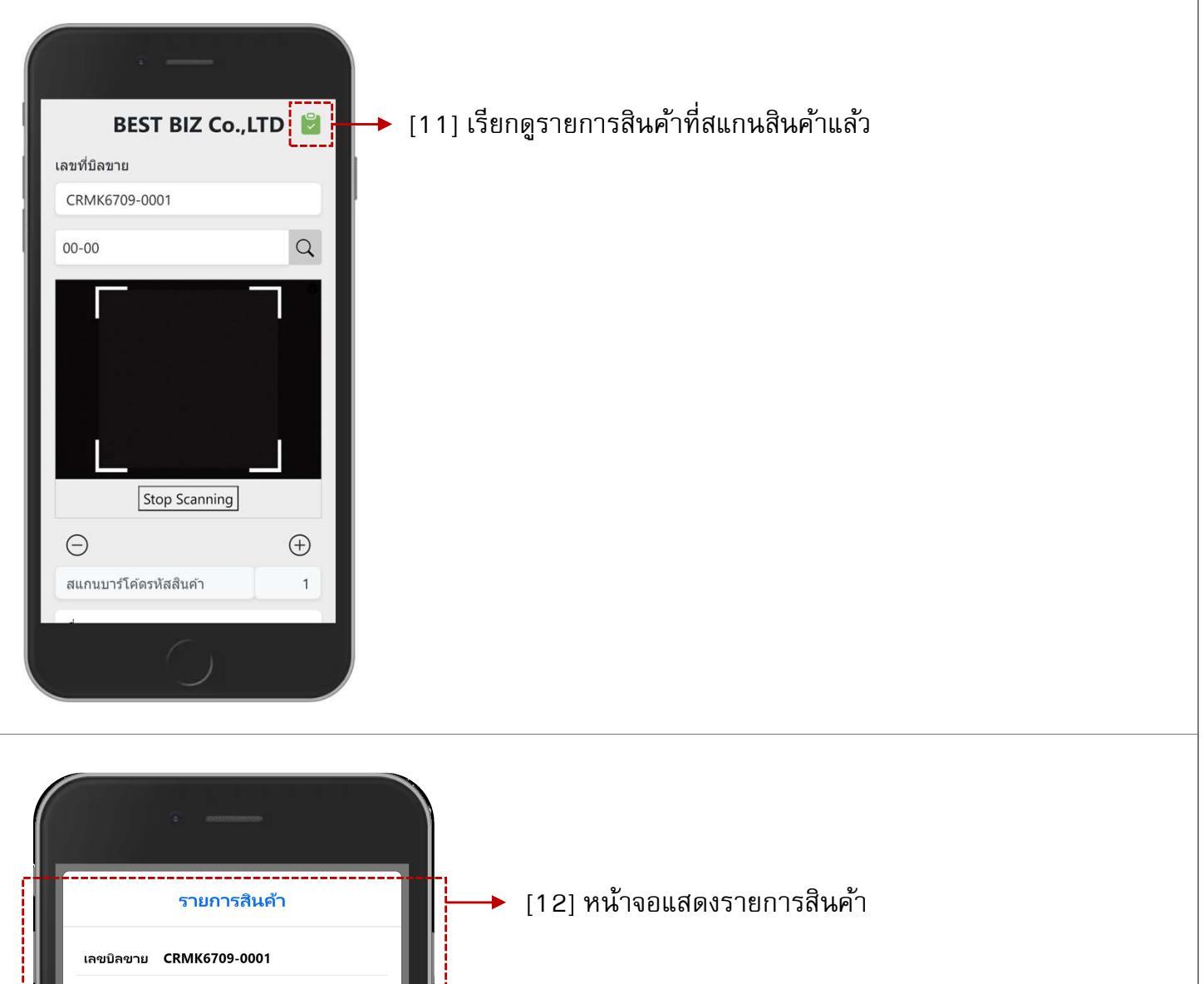

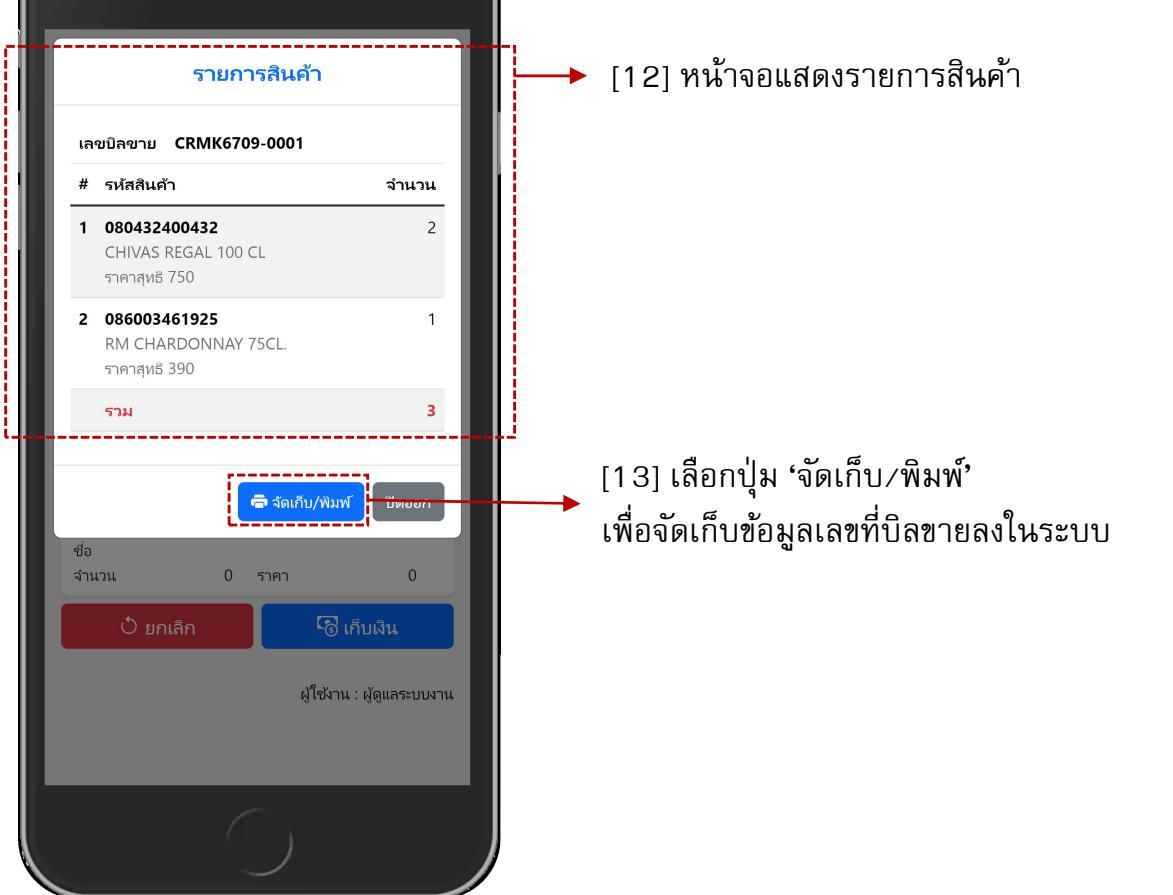

หมายเหตุ: หากต้องการแก้ไขข้อมูลรายการสินค้า ต้องดำเนินการบนหน้าเว็บ (เมนู 05.06 ขายส่ง)